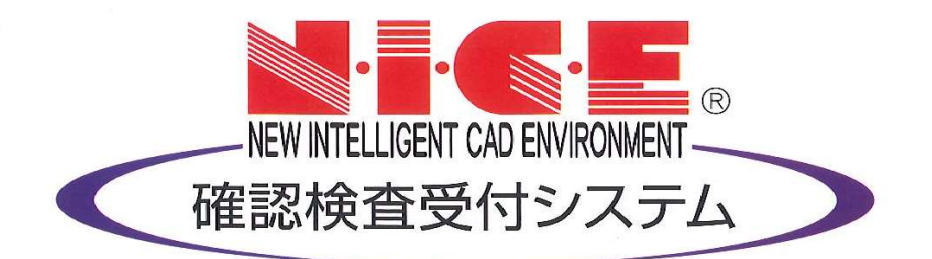

# WEB申請システム 【検査予約】 操作マニュアル

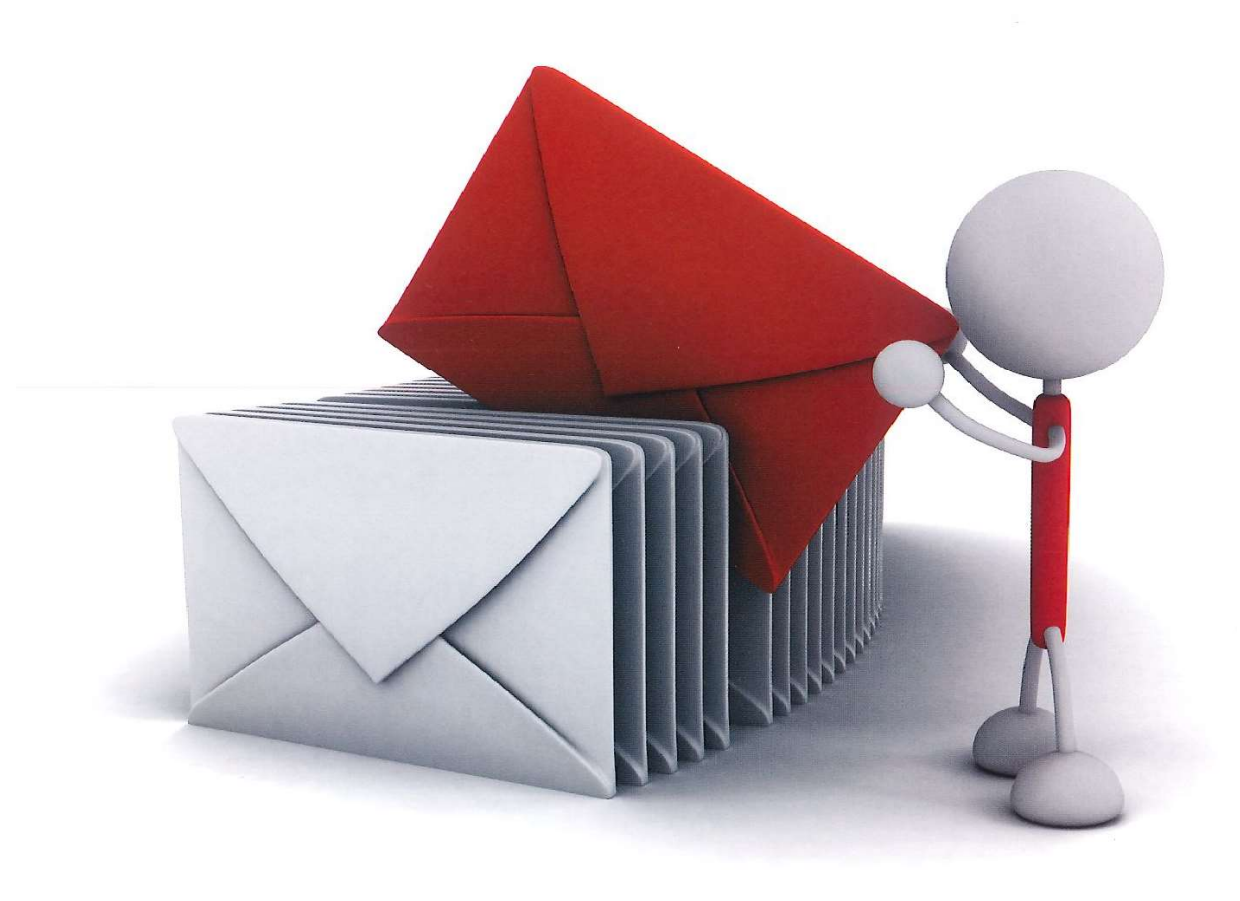

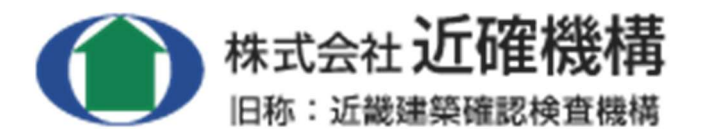

(2022 年 4 月 Ver. 4.0)

# 目次

| 1.   | 利用者登録の手順・・・・・・・・・・・・・・・・・・・・・・・・・P.2                 |
|------|------------------------------------------------------|
| 2.   | 検査予約方法・・・・・・・・・・・・・・・・・・・・・・・・・・・・・P.4               |
| (    | 確認申請を WEB 申請でご提出の場合は p. 6~)                          |
|      |                                                      |
| 3. 7 | 検査予約キャンセル・予約日変更方法・・・・・・・・・・・・・・・・・・・・・・・ P. 10       |
|      |                                                      |
| 4.   | 「. NET Framework」のインストール手順・・・・・・・・・・・・・・・・・P. 15     |
|      |                                                      |
| 5.   | Google Chrome をご利用の方の設定手順・・・・・・・・・・・・・・・・・・P.17      |
|      |                                                      |
| 6.   | Firefox をご利用の方の設定手順・・・・・・・・・・・・・・・・・・・・・・P.19        |
|      |                                                      |
| 7.   | Microsoft Edge (Ver 79.0以降) をご利用の方の設定手順・・・・・・・・・P.21 |
|      |                                                      |
| 8.   | システム起動時に「Windows によって PC が保護されました」と                  |
|      | 表示される場合の対処法・・・・・・・・・・・・・・・・・・・・・・・P.22               |
|      |                                                      |
| 9.   | システム起動時にインストールを許可するかの BOX が表示される場合の対処法と              |
|      | 初回画面について・・・・・・・・・・・・・・・・・・・・・・・・・・・・・・・P. 23         |

p. 1

## 利用者登録の手順 NICE WEB 申請システムをはじめてご利用いただく際は利用者登録が必要です。 ※既に確認申請をWEB 申請でご利用いただいている方、以前システムからご予約された方は再登録不要です。

- 1-1 当社 HPの「NICE WEB 申請システム 【検査予約】」のタブをクリックしてください。
- 1-2 ①WEB 申請システムのログイン画面が表示されますので、「新規登録」をクリックしてください。 ②情報入力画面が表示されますので、必要事項を入力し「登録内容の確認」をクリックしてください。

| ログインはこちらから                                                                                                    |                                         |  |  |  |  |  |  |
|----------------------------------------------------------------------------------------------------|-----------------------------------------|--|--|--|--|--|--|
| ログイン                                                                                                    | D C C C C C C C C C C C C C C C C C C C |  |  |  |  |  |  |
|                                                                                                    |                                         |  |  |  |  |  |  |
| バスワー                                                                                                    | - F                                     |  |  |  |  |  |  |
|                                                                                                    |                                         |  |  |  |  |  |  |
|                                                                                                    | ログイン                                    |  |  |  |  |  |  |
|                                                                                                    | パスワードをお忘れの方はこちら                         |  |  |  |  |  |  |
| 会員登録はこちらから                                                                                                    |                                         |  |  |  |  |  |  |
|                                                                                                    |                                         |  |  |  |  |  |  |
|                                                                                                    | 新規暨録                                    |  |  |  |  |  |  |
|                                                                                                    |                                         |  |  |  |  |  |  |
|                                                                                                    |                                         |  |  |  |  |  |  |
|                                                                                                    | $\sim$                                  |  |  |  |  |  |  |
|                                                                                                    | •                                       |  |  |  |  |  |  |
| プ利用のためりょ                                                                                                    |                                         |  |  |  |  |  |  |
| この用のの中込み                                                                                                    |                                         |  |  |  |  |  |  |
| こ利用のの甲込み                                                                                                    |                                         |  |  |  |  |  |  |
| ご担当者様の情報を入力 ・は入力必須項目です。                                                                                                    | り後、「次へ」ボタンをクリックして下さい。                   |  |  |  |  |  |  |
| ご担当者様の情報を入力<br>* は入力必須項目です。<br>会社名*                                                                                                    | り後、「次へ」ボタンをクリックして下さい。                   |  |  |  |  |  |  |
| ご担当者様の情報を入力<br>* は入力必須項目です。<br>会社名*<br>部署名*                                                                                                    | り後、「次へ」ボタンをクリックして下さい。                   |  |  |  |  |  |  |
| ご担当者様の情報を入力<br>・は入力必須項目です。<br>会社名*<br>部署名*<br>担当者名*                                                                                                    | b後、「次へ」ボタンをクリックして下さい。                   |  |  |  |  |  |  |
| ご担当者様の情報を入力<br>・は入力必須項目です。<br>会社名<br>部署名<br>担当者名<br>担当者名フリガナ・                                                                                                    | b後、「次へ」ボタンをクリックして下さい。                   |  |  |  |  |  |  |
| ご担当者様の情報を入力<br>は入力必須項目です。<br>会社名<br>部署名<br>担当者名<br>担当者名フリガナ<br>郵便番号                                                                                                    | b後、「次へ」ボタンをクリックして下さい。                   |  |  |  |  |  |  |
| ご担当者様の情報を入力<br>は入力必須項目です。<br>会社名<br>部署名<br>担当者名<br>担当者名フリガナ<br>郵便番号<br>住所                                                                                                    | b後、「次へ」ボタンをクリックして下さい。                   |  |  |  |  |  |  |
| <ul> <li>ご担当者様の情報を入力</li> <li>は入力必須項目です。</li> <li>会社名*</li> <li>部署名*</li> <li>担当者名</li> <li>担当者名フリガナ*</li> <li>郵便番号*</li> <li>住所*</li> </ul>                                                                                                    | D後、「次へ」ボタンをクリックして下さい。                   |  |  |  |  |  |  |
| こ11日のの中込み<br>ご担当者様の情報を入力<br>・は入力必須項目です。<br>会社名*<br>部署名*<br>担当者名・<br>担当者名・<br>担当者名のリガナ*<br>郵便番号*<br>住所*<br>電話番号*                                                                                                    | b後、「次へ」ボタンをクリックして下さい。                   |  |  |  |  |  |  |
| <ul> <li>こ相当の6年込み</li> <li>ご担当者様の情報を入力</li> <li>は入力必須項目です。</li> <li>会社名*</li> <li>部署名*</li> <li>担当者名</li> <li>担当者名</li> <li>担当者名フリガナ*</li> <li>郵便番号*</li> <li>住所*</li> <li>電話番号</li> <li>電話番号(携帯)</li> <li>EAX</li> </ul>                                      | D後、「次へ」ボタンをクリックして下さい。                   |  |  |  |  |  |  |
| ご担当者様の情報を入力<br>・は入力必須項目です。<br>会社名<br>部署名<br>担当者名<br>担当者名フリガナ<br>郵便番号<br>住所<br>電話番号<br>電話番号(携帯)<br>FAX                                                                                                    | b後、「次へ」ボタンをクリックして下さい。                   |  |  |  |  |  |  |
| ご担当者様の情報を入力<br>・は入力必須項目です。<br>会社名*<br>部署名*<br>担当者名<br>担当者名フリガナ*<br>郵便番号<br>住所*<br>電話番号(携帯)<br>FAX<br>メールアドレス*                                                                                                    | D後、「次へ」ボタンをクリックして下さい。                   |  |  |  |  |  |  |
| ご担当者様の情報を入<br>には入力必須項目です。<br>会社名<br>部署名<br>担当者名<br>担当者名フリガナ<br>郵便番号<br>住所<br>電話番号<br>電話番号<br>電話番号(携帯)<br>FAX<br>メールアドレス(確認)                                                                                                    | D後、「次へ」ボタンをクリックして下さい。                   |  |  |  |  |  |  |
| <ul> <li>ご担当者様の情報を入力<br/>は入力必須項目です。</li> <li>会社名</li> <li>部署名</li> <li>担当者名</li> <li>担当者名フリガナ</li> <li>郵便番号</li> <li>住所</li> <li>電話番号</li> <li>電話番号(携帯)</li> <li>FAX</li> <li>メールアドレス</li> <li>メールアドレス(確認)</li> <li>パスワード</li> </ul>                           | b後、「次へ」ボタンをクリックして下さい。                   |  |  |  |  |  |  |
| <ul> <li>これ当のの中込み</li> <li>ご担当者様の情報を入力<br/>・は入力必須項目です。</li> <li>会社名</li> <li>部署名</li> <li>11当者名</li> <li>11当者名フリガナ</li> <li>郵便番号</li> <li>住所</li> <li>電話番号(携帯)</li> <li>FAX</li> <li>メールアドレス</li> <li>メールアドレス(確認)</li> <li>パスワード</li> <li>パスワード(確認)</li> </ul> | D後、「次へ」ボタンをクリックして下さい。                   |  |  |  |  |  |  |

| ・※印の部分はすべて入力してください。                                                |    |
|--------------------------------------------------------------------|----|
| ・パスワードは、英数混在で8文字以上としてください。                                         |    |
| ・パスワードは、NICE WEB 申請システム【検査予約】の起動時に必要となりますので、                       |    |
| <u>必ずメモを取ってください</u> 。                                              |    |
| <ul> <li>・社内で複数の方がご利用される場合は、おー人1アカウント取得してください。代表の方がご登録。</li> </ul> | 後、 |
| WEB 申請画面より社員の方を追加できます。                                             |    |
| 詳しくは別マニュアル「WEB 申請システム【確認申請・WEB ページ設定】操作マニュアル」の                     |    |
| 「9. 社員管理画面の操作手順」をご覧ください。                                           |    |
|                                                                    |    |

1-3 「お申込内容の確認」が表示されますので、内容をご確認いただき「登録」をクリックしてください。

| 以下の登録内容でよろ<br>修正する場合は「登録( | しければ「登録」ボタンを押して手続きを完了させてください。<br>内容を修正」を押して登録内容を修正してください。 |
|---------------------------|-----------------------------------------------------------|
| 会社名                       | 株式会社 機構設計                                                 |
| 部署名                       | 設計部                                                       |
| 担当者名*                     | 機構 一郎                                                     |
| 担当者名フリガナ <sup>★</sup>     | キコウ イチロウ                                                  |
| 郵便番号*                     | 540-0011                                                  |
| 住所*                       | 大阪府 大阪市中央区農人橋2-1-10                                       |
| 電話番号*                     | 06-6942-7720                                              |
| 電話番号(携帯)                  |                                                           |
| FAX                       |                                                           |
| メールアドレス                   | 00000@kinkaku.co.jp                                       |

1-4 以上で利用者登録の作業は終了です。

**当機関にて承認させていただきました後、メールにて ID をお知らせいたします。** お知らせする ID と、上記 1-2 の際にご指定いただいたパスワードにより、 NICE WEB 申請システム【検査予約】にログインしてご利用いただけます。

ID のお知らせは当機関の営業時間内のみとなりますのでご了承ください。 (平日9:00~17:30 土日・祝日・年末年始は休業日です) 2-1 利用者登録後、<u>NICE WEB 申請システム【検査予約】</u>(HP 参照)にアクセスし ご登録時の ID・パスワードを入力して下さい。

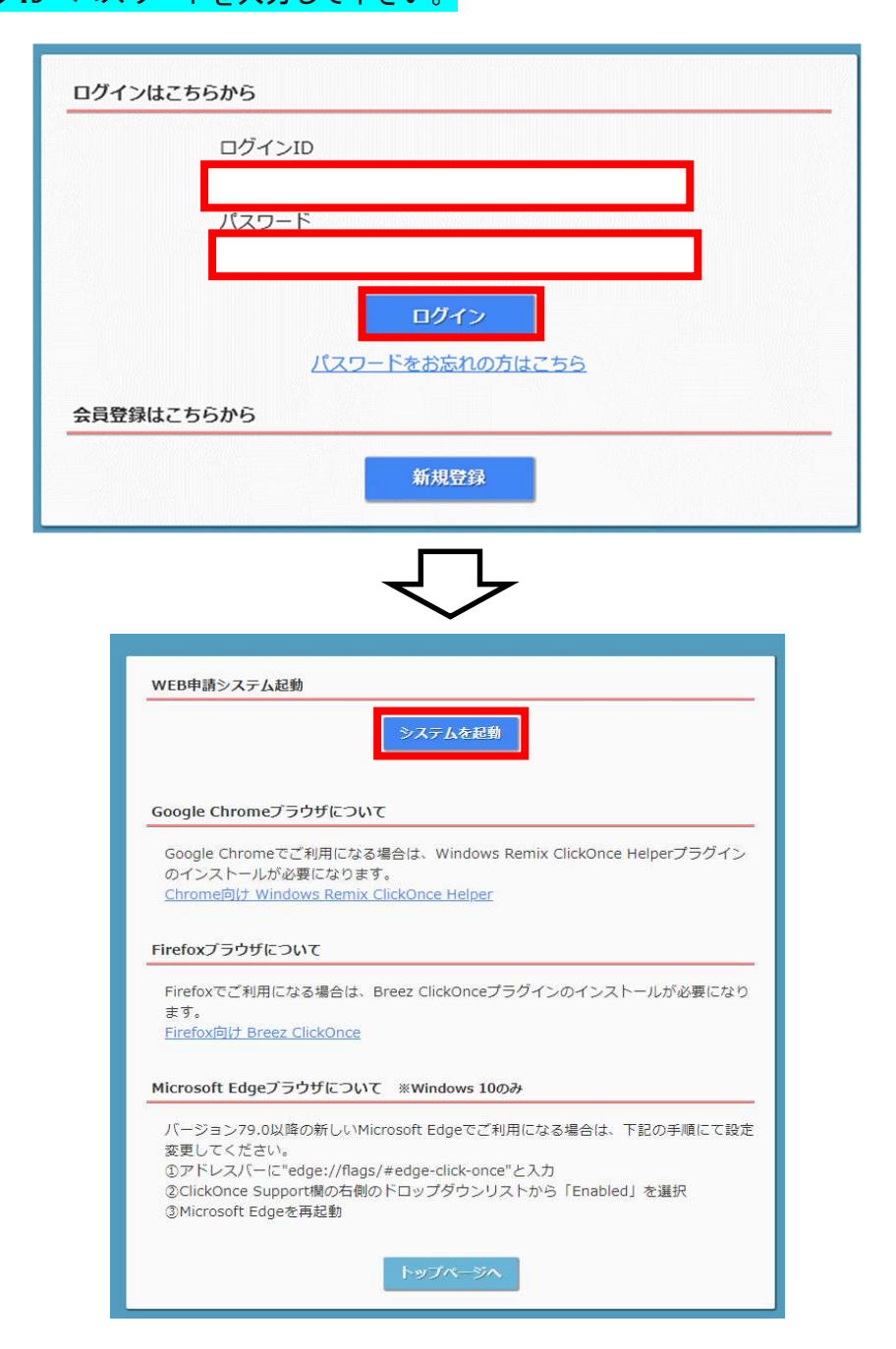

## 「システムを起動」をクリックしてください。

※はじめてご利用される際 Google chrome ブラウザ/Firefox ブラウザ/Microsoft Edge ブラウザ のいずれかをお使いの場合は、先に設定が必要です。 <u>システム起動を押す前に該当の URL を開き画面に従い設定してから、ご利用ください。</u> 手順は当マニュアル P.17~にも記載しておりますのでご参照ください。

## 2-2 物件一覧のページにて 「物件追加」→「検査予約」をクリックしてください。 (※確認申請を WEB 申請でご提出いただいた場合は6ページ目の 2-4 からご参照ください。)

| ○ NICE WEB申請      | 物件一覧                                           | - 🗆 🗙       |
|-------------------|------------------------------------------------|-------------|
| ATT /4- 150       | 検索条件 表示する ※条件指定あり                              |             |
| 初件一覧<br>パートナー管理   | ●申請一覧 初件追加 5字法 編集 表示 :                         | #表示 件数:0件 ひ |
| ユーザー情報<br>パスワード変更 | 物件名         注意法规研究         確 評         WEB申請番号 | 申請状況 検 検    |
| 社員管理<br>会社情報      |                                                |             |
|                   |                                                |             |
|                   |                                                |             |
|                   |                                                |             |
|                   |                                                |             |
|                   | 該当するデータがありません。                                 |             |
|                   |                                                |             |
|                   |                                                |             |
|                   |                                                |             |
|                   |                                                |             |
|                   |                                                |             |
|                   |                                                |             |
| 終了                | 6                                              | 2           |

# 2-3 「物件情報」の入力画面が表示されますので、①物件名 ②建築場所 ③検査予約申請対象を 入力し「次へ」をクリックしてください。 (7ページ目 2-5へお進みください。)

| 初件情報                |        |        |             |   |
|---------------------|--------|--------|-------------|---|
| 物件名:                | 0000新築 | 「「「「」」 |             |   |
| <mark>建築場所</mark> : | 大阪府・   | 大阪市中央  | 区農人橋2丁目     |   |
| 備考:                 |        |        |             | * |
|                     | 9      |        |             | Ŧ |
| 検査予約                |        |        |             |   |
| 申請対象:               | ✔ 建築物  |        |             |   |
|                     | 异降機    |        | 昇降機以外の建築設備  |   |
|                     | 注第00条  | 第1佰工作物 | 注第88条第2佰工作物 |   |

## 2-4 確認申請を WEB 申請でご提出いただいた場合はこちら

## (以前 WEB でご予約されたことがある物件の、次のご予約をとられる場合もこちら)

## 物件一覧のページにある該当物件をダブルクリックしてください。

| 🔾 NICE WEB申請      |                 |             |      |        |      |      |       |
|-------------------|-----------------|-------------|------|--------|------|------|-------|
|                   | 物件一覧            |             |      |        |      |      |       |
| 物件一覧              | 検索条件 表示する ※条件指定 | あり          |      |        |      |      |       |
| パートナー管理           | 申請一覧            | 物件追加 ▼      | 物件複製 | 編集     | 表示 非 | 表示件数 | :1件 0 |
| ユーザー情報<br>パスワード変更 | 物件名             | 建築場所        | 建築主  | 確 WEB申 | 請番号  | 申請状況 | 検査予#  |
| 社員管理              | ○ ○○号地 新築工事     | 大阪府岸和田市下池田町 | 辻田 栄 | 軽微     |      |      |       |
| 会社情報              |                 |             |      |        |      |      |       |
|                   |                 |             |      |        |      |      |       |
|                   |                 |             |      |        |      |      |       |

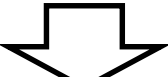

| 物件名:〇〇号地             | 新築工事                |            |    |    | 建築場所:大阪 | 远府岸和田市下池田町三 | 丁目309番141 |         |            |     |
|----------------------|---------------------|------------|----|----|---------|-------------|-----------|---------|------------|-----|
|                      | 建築物                 |            |    |    |         |             |           |         |            |     |
|                      | 詳細表示                |            |    |    |         |             |           | 並び替え    | 削除         | U   |
| <mark>建築物 (3)</mark> | 申請種別                | WEB申請番号    | 方式 | 署名 | 申請状況    | 事務所         | 支払方法      | 合格証受取方法 | 事前申請日      | IUI |
| 検査予約                 | ○ 確認                | WS19-00166 | 入力 | 紙  | 審査終了    |             | 現金        | 手渡し     | 2019/12/17 | · ] |
|                      | ○ 軽微な変更             |            | 添付 |    |         |             |           |         |            |     |
|                      | <ul> <li></li></ul> |            | 添付 |    |         |             |           |         |            |     |
|                      |                     |            |    |    |         |             |           |         |            |     |
|                      |                     |            |    |    |         |             |           |         |            |     |
|                      |                     |            |    |    |         |             |           |         |            |     |
|                      |                     |            |    |    |         |             |           |         |            |     |
|                      |                     |            |    |    |         |             |           |         |            |     |
|                      |                     |            |    |    |         |             |           |         |            |     |
|                      |                     |            |    |    |         |             |           |         |            |     |
|                      |                     |            |    |    |         |             |           |         |            |     |
| 申請書作成                |                     |            |    |    |         |             |           |         |            |     |
|                      | 検査予約                |            |    |    |         |             |           |         |            | 1-  |
| 閉じる                  | <                   |            |    |    |         |             |           |         |            | >   |

該当物件の申請一覧が表示されますので、左下「申請書作成」→「検査予約」を選択してください。

р. 6

2-5 「予約情報」の画面が表示されますので、必要項目をすべて入力してください。

<u>※オレンジのラインが入っているところは必須項目です。</u>

物件名・建築場所は 2-3 で入力した内容が自動で飛んできます。

(変更したい場合は、物件一覧へ戻り該当物件を選択した状態で真ん中右の「編集」ボタンより 変更いただけます。)

【項目説明】

**希望日**:クリックすると予約可能な検査日がカレンダー表示されますので、希望日を選択してください。 (最短の予約可能日が表示されます)

**立会者**:予約担当者と立会者が異なる場合は、立会者を入力してください。

その他連絡先を必要とするメールアドレス:予約担当者以外の方で連絡が必要な場合は、入力してください。 検査の種類:検査種別(基準法・フラット35・瑕疵保険・住宅性能評価・住宅性能証明)へ☑を入れると 検査の種類が選択できるようになりますので、タブより選択してください。

|     | 予約情報                            |                           |           |             |
|-----|---------------------------------|---------------------------|-----------|-------------|
|     | 希望日1: 🔹                         |                           |           |             |
| 約情報 | 希望日2:                           |                           |           |             |
| 有   |                                 |                           | 捨否の種類     | 確認洛証素書/受付素書 |
|     | 物件名: 0000新築工事                   | - 基準法                     | INE OFIER |             |
|     | 建築場所: 大阪府 ▼ 大阪市中央区農人橋2丁目        | - 7 <del>5</del> %h35     |           |             |
|     |                                 | □ 瑕疵保険                    |           |             |
|     |                                 | ·                         |           |             |
|     | 建築主 会社名:                        |                           |           |             |
|     | 氏名:                             |                           |           |             |
|     |                                 | 検査申請の方法:                  | 窓口へ提出     | 郵送 書類提出なし   |
|     | 立会者 立会者名:                       | 検査書類提出日:                  | 7         |             |
|     |                                 | 提出先事務所名:                  |           | •           |
|     | ※7%が担当者と立芸者が異なる場合に記入してくたさい      | 1e                        |           |             |
|     | その他連絡を必要とする;                    | <ul> <li>コメント:</li> </ul> |           |             |
|     |                                 |                           |           |             |
|     | ※改行することにより、送信先メールアドレスの複数指定が可能です |                           |           |             |
|     |                                 |                           |           |             |
|     |                                 |                           |           |             |
|     |                                 |                           |           |             |
|     |                                 |                           |           |             |

<入力時の注意>

確認済証番号又は受付番号は、半角で正式な表記でご入力ください。

基準法:確認済証番号 例:R03 確認建築近確 000001 <u>※R(もしくは H)から数字 7 桁の最後まで全て必要です</u>

(計画変更の場合は、最新の計画変更後の番号をご入力ください)例:R03 確更建築近確 0000010
 フラット 35:確認済証番号またはフラット番号 例:R03-0002
 瑕疵保険:<u>確認済証番号のみ</u>対応 例:R03 確認建築近確 0000001
 住宅性能評価:確認済証番号または建設評価受付番号(エラーが出る場合は確認済証番号をご入力ください)
 住宅性能証明:<u>確認済証番号のみ</u>対応 例:R03 確認建築近確 0000001

## 2-6 必要項目を入力後、左下の「予約」をクリックし、「送信」を選択してください。

|     | 又約時期      |                      |         |           |              |                   |
|-----|-----------|----------------------|---------|-----------|--------------|-------------------|
|     | 丁利晴報      |                      |         |           |              |                   |
|     | 希望日1: 202 | 1/07/12 🔹            |         |           |              |                   |
| 的情報 | 希望日2:     | •                    |         |           |              |                   |
|     |           |                      |         |           | 検査の種類        | 確認済証素号/受付素号       |
|     | 物件名: OC   | 000新築工事              |         | ✔ 基準法     | 建方(階床)       | ▼ H31確認建築近確000097 |
|     | 建築場所:大阪   | 府 ▼ 大阪市中央区農人橋2丁目     |         | フラット35    |              |                   |
|     |           |                      |         | ✔ 瑕疵保険    | JIO:建方(Y番    | ▼ H31確認建築近確000097 |
|     |           |                      | Ŧ       | ── 住宅性能評価 |              |                   |
|     | 建築主会社名    | : 株式会社 近確            |         | □ 住宅性能証明  |              |                   |
|     | 氏名:       | 近畿花子                 |         |           |              |                   |
|     |           |                      |         | 検査申請の方法:  | ✔ 窓口へ提出 [    | □ 郵送 □ 書類提出なし     |
|     | 立会者 立会者   | 名: 近確 太郎             |         | 検査書類提出日:  | 2021/07/01 - |                   |
|     | TEL :     | 090-0000-0000        |         | 提出先事務所名:  | 本社           |                   |
|     | r         | ※予約担当者と立会者が異なる場合に記入し | 」てください。 |           |              |                   |
|     | その他連絡を必要と | ○ 確認                 |         |           |              | ×                 |
|     | メールアドレス   |                      |         |           |              |                   |
|     |           |                      |         |           |              |                   |
|     | ※改行する     | 14 # 3 45 5 '* /= 1  | ++      | なせかっ      |              |                   |
|     |           | KE FRYZEIEU          | 49.4000 | C 9 /J 1  |              |                   |
|     |           |                      |         |           |              |                   |
|     |           |                      | (       | - 10      |              | _                 |
|     |           |                      | 送       | 1         | キャンセル        |                   |
|     | •         |                      |         |           |              |                   |

 $\checkmark$ 

| O NICE WEB申請 | - 申請一覧     |          |   |     |     |       |            |      |                 | <u> </u> | × |
|--------------|------------|----------|---|-----|-----|-------|------------|------|-----------------|----------|---|
| 物件名:0000     | O新築工事      |          |   |     | 建築場 | 所:大阪  | 府大阪市中央区農人橋 | 2丁目  |                 |          |   |
|              | 検査予約       |          |   |     |     |       |            |      |                 |          |   |
|              | 詳細表示       |          |   |     |     |       |            |      |                 |          |   |
|              | WEB予約番号    | 予約状況     | 確 | 適 保 | 評   | 他 検査日 | 希望日1       | 希望日2 | 送信日時            | 受理/却下日時  | * |
| 評価           | WR21-00006 | 予約 - 送信中 | 0 | C   | )   |       | 2021/07/12 |      | 2021/06/28 20:0 | 0        |   |
|              |            |          |   |     |     |       |            |      |                 |          |   |

送信後、予約状況は「送信中」となります。

## 2-7 送信後、下記内容のメールがご登録いただいたメールアドレスに届きます。

#### ※この段階では検査日確定ではありません。

件名:

【WEB申請】 WEB検査予約受付のお知らせ 〇〇〇〇新築工事

○○建築設計事務所 ○○様

このたびは、検査予約をいただきありがとうございます。 WEB予約番号は、以下の通りです。

WEB予約番号: WR21-00006

| 建築主:  | 株式会社 近確 近確 花子   |
|-------|-----------------|
| 物件名:  | 0000新築工事        |
| 建築場所: | 大阪府大阪市中央区農人橋2丁目 |

検査日が決定次第、メールでご連絡しますので、しばらくお待ちください。

※本メールはシステムから自動で送信されております。返信はできませんのでご了承ください。
※ご不明な点は下記あてにご連絡ください。

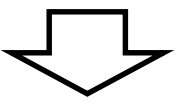

送信いただいたご予約の内容を、当機関にて確認処理作業を行います。 ご予約の受理が出来ましたら下記内容のメールを送らせていただきます。 ※こちらのメールが届いた段階で検査日確定となります。

件名:

【WEB申請】 検査予約番号・検査日のお知らせ 〇〇〇〇新築工事

○○建築設計事務所 ○○様

以下の物件の検査予約番号と検査日が確定しましたので、ご連絡いたします。

| WEB 予約番号: | WR21-00006 |
|-----------|------------|
| 検査予約番号:   | 21-00052-0 |
| 検査日:      | 2021/07/12 |

| 建築主:  | 株式会社 近確 近確 花子   |
|-------|-----------------|
| 物件名:  | 0000新築工事        |
| 建築場所: | 大阪府大阪市中央区農人橋2丁目 |

検査時間は、検査日の3営業日前にメールにてご連絡いたします。

**く検査日確定後> <mark>※検査申請書の受付を、検査日の3営業日前(土日祝を除く)まで</mark>にご提出ください。</mark> ※検査時間は検査日の3営業日前(土日祝を除く)にメールにてご連絡いたします。** 

p. 9

3-1 ご予約が受理されていない場合のキャンセル方法(予約状況が <u>予約-送信中</u> となっている場合) 物件一覧より該当物件を選択してください。

該当物件の予約状況が表示されますのでダブルクリックしてください。

|                    | 12011 見<br>検索条件 表示する ※条件                                     | 指定あり                     |                  |               |             |
|--------------------|--------------------------------------------------------------|--------------------------|------------------|---------------|-------------|
|                    | 申請一覧                                                         | 物件追加 ▼ 1                 | 勿件複製             | 表示非表示         | 件数:1件(      |
| ートナー管理<br>Lーザー情報   | sm./#-57                                                     | 1990 HB 16 1990          | ± 12 57          |               | 由违奸道 松      |
| スワード変更<br>- 日管理    |                                                              | 建来るが、「建来」                |                  | WED-Finder J  | THINK 19.   |
| 读官理<br>注情報         | 0 0000///#19                                                 | 「大阪内大阪中中大区展」             |                  |               | <u>عل</u>   |
|                    |                                                              |                          |                  |               |             |
|                    |                                                              | L L                      | -                |               |             |
| 11/0 + ==          |                                                              | $\sim$                   |                  |               |             |
| WEB中語<br>: 0000新築I | 事                                                            |                          | WEB <sup>-</sup> | 予約番号: WR21-00 |             |
| 予i                 | 約情報                                                          |                          |                  |               |             |
|                    | 希望日1: 2021/08/02                                             |                          |                  |               |             |
| 報                  | 유望日2:                                                        |                          |                  |               |             |
|                    |                                                              |                          |                  |               |             |
|                    | 物件名· 0000新筑工事                                                |                          | 二其進注             | 検査の種類         | 確認済証番号/受付著  |
|                    |                                                              | 中央区農人 桂1丁日               | 2 75 yk35        | 完了            | R03-0012    |
|                    | Z CHANS                                                      |                          | - 現症保障           | ,61           | 1,000,00012 |
|                    |                                                              |                          |                  |               |             |
|                    | 建築主 会社名: 株式会社                                                | ) 確認                     | ×<br>正明          |               |             |
|                    | 氏名: 近畿 花                                                     |                          |                  |               |             |
|                    |                                                              | 予約の送信をキャンセルします           | 。よろしいですか? 法:     | 窓口へ提出         | 郵送 書類提出なし   |
|                    | 立会者 立会者名:                                                    |                          | =                |               |             |
| 1                  | 02/22/                                                       | 1+1 >                    | 11117 名:         |               |             |
|                    | TEL:<br>※ 予約扣当者。                                             | 1461                     |                  |               |             |
|                    | TEL:<br>※予約担当者。                                              | la U                     |                  |               |             |
|                    | TEL:<br>※予約担当者、<br>その他連絡を必要とする:<br>メールアドレス                   | 14.01                    |                  |               |             |
|                    | TEL:<br>※予約担当者。<br>その他連絡を必要とする:<br>メールアドレス                   | 1d U I                   |                  |               |             |
|                    | TEL:<br>※予約担当者、<br>その他連絡を必要とする:<br>メールアドレス<br>※改行することにより、送信! | 14い<br>モメールアドレスの複数指定が可能で |                  |               |             |
|                    | TEL:<br>※予約担当者、<br>その他連絡を必要とする:<br>メールアドレス<br>※改行することにより、送信の | 14い<br>モメールアドレスの複数指定が可能で | ▲ □×>ト:          |               |             |
|                    | TEL:<br>※予約担当者、<br>その他連絡を必要とする:<br>メールアドレス<br>※改行することにより、送信が | 14い<br>モメールアドレスの複数指定が可能で |                  |               |             |
|                    | TEL:<br>※予約担当者、<br>その他連絡を必要とする:<br>メールアドレス<br>※改行することにより、送信の | はい                       | ・ コメント:<br>す。    |               |             |

## 「詳細表示」をクリックすると予約情報が表示されます。左下の「送信キャンセル」をクリックしてください。 確認画面が表示されますので「はい」を選択してください。

## まず、3-1 の方法で予約送信キャンセル操作をしたのち、再度該当物件を選択し「詳細表示」をクリック

| し | τ | < | だ | さ | い. | 0 |
|---|---|---|---|---|----|---|
|   |   |   |   | _ |    | ~ |

| 建築場所:大阪府大阪市中央区農人橋1」目<br>確 適 保 評 他 検査日 希望日1 希望日2 送信日時 受理/却下日時         |
|----------------------------------------------------------------------|
| 確 適 保 評 他 検査日 希望日1 希望日2 送信日時 受理/却下日時                                 |
| 確 適 保 評 他 検査日         希望日1         希望日2         送信日時         受理/却下日時 |
| 確 適 保 評 他 検査日         希望日1         希望日2         送信日時         受理/却下日時 |
|                                                                      |
| iキャンセル O 2021/08/02 2021/06/28 20:02                                 |
| iキャンセル O 2021/08/02 2021/06/28 20:02                                 |

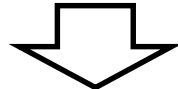

#### O NICE WEB申請 -物件名: 0000新築工事 WEB予約番号: WR21-00007 予約状況:予約 - 送信キャンセル 予約情報 希望日1: 2021/08/10 -予約情報 希望日2: • 検査の種類 確認済証番号/受付番号 - 基準法 物件名: 0000新築工事 建築場所: ▼ 大阪市中央区農人橋1丁目 R03-0012 大阪府 ✔ フラット35 完了 -1 瑕疵保険 🗌 住宅性能評価 建築主 会社名: 株式会社 近確 🗌 住宅性能証明 氏名: 近畿 花子 検査申請の方法: 🗌 窓口へ提出 🗌 郵送 🗌 書類提出なし 立会者 立会者名: 検査書類提出日: • • TEL : 提出先事務所名: ※予約担当者と立会者が異なる場合に記入してください。 その他連絡を必要とする。 コメント: メールアドレス ※改行することにより、送信先メールアドレスの複数指定が可能です。 編集開始 予約 キャンヤル

前回「送信キャンセル」をした予約情報が表示されます。左下の「編集開始」をクリックし、 検査日等を選択しなおしてください。以降の操作は 2-5 と同様におこなってください。

## 3-3 確定済みの場合のキャンセル方法(予約状況が 予約-受理 となっている場合)

### 物件一覧より該当物件を選択し、「詳細表示」をクリックしてください。

| )NICE WEB申請      | - 申請一覧              |            |           |            |             |            |                                                     |           | - 0 ×                    |
|------------------|---------------------|------------|-----------|------------|-------------|------------|-----------------------------------------------------|-----------|--------------------------|
| 物件名:000          | O新築工事               |            |           | 建築場所       | :大阪府大阪市     | 市中央区農人橋    | TE                                                  |           |                          |
|                  | 検査予約                |            |           |            |             |            |                                                     |           |                          |
|                  | 詳細表示                |            |           |            |             |            |                                                     |           |                          |
| 建築物              | WEB予約番号             | 予約状況       | 確適        | 保評仇        | 检查日         | 希望日1       | 希望日2                                                | 送信日時      | 受理/却下日時                  |
| 評価               | WR21-00007          | 予約 - 受理    | 0         |            | 2021/08/10  | 2021/08/10 | -17-444 (***                                        | 2021/06/3 | 0 08:44 2021/06/30 08:51 |
| 検査予約 (1)         |                     |            |           |            |             |            |                                                     |           |                          |
|                  |                     |            |           |            |             |            |                                                     |           |                          |
|                  |                     |            |           |            |             |            |                                                     |           |                          |
|                  |                     |            |           |            |             |            |                                                     |           |                          |
|                  |                     |            |           |            | Ļ           |            |                                                     |           |                          |
|                  |                     |            |           |            |             |            |                                                     |           |                          |
| NICE WEB         | 調                   |            |           |            |             |            |                                                     |           | -                        |
| 物件名:00           | ○◎新築工事              |            |           |            |             |            | WEB予約                                               | 番号:WR21-  | 00007 予約状況:予約 - 5        |
|                  | 予約情報                |            |           |            |             |            | Concernance and and and and and and and and and and |           |                          |
|                  | 7. W 21H3 HK        |            |           |            |             |            |                                                     |           |                          |
| Tablitan         | 希望日1: 2             | 2021/08/10 | 検査日時:     | 2021/08/10 |             |            |                                                     |           |                          |
| <b>予約</b> 情報     | 希望日2:               |            |           |            |             |            |                                                     |           |                          |
| 履歴<br>世友         |                     |            |           |            |             |            |                                                     | 検査の種類     | 確認済証素号/受付素号              |
| 大厅               | 物件名: C              | 0000新築工事   |           |            |             | 基準法        |                                                     | AROURA    |                          |
|                  | 建築場所: 🚽             | 大阪府 大阪市    | 5中央区農人橋1丁 | .目         |             | ✓ フラット3    | 5 完了                                                |           | R03-0012                 |
|                  |                     |            |           |            |             | 瑕疵保        | 険                                                   |           |                          |
|                  |                     |            |           |            | Ŧ           | 白白之        | 些評価                                                 |           |                          |
|                  | 建築主会社               | t名:株式会社    | ○ 確認      |            |             | >          | く 王明                                                |           |                          |
|                  | 氏名                  | 5: 近畿 花    |           |            |             |            |                                                     |           |                          |
|                  |                     |            | ? 受理      | 済みの予約を耳    | 又消します。 よろしし | いですか?      | 法: 🗌 🕯                                              | 8日へ提出 🗌   | 郵送 書類提出なし                |
|                  | 立会者 立会              | 会者名:       |           |            |             |            | 8:                                                  |           |                          |
|                  | TEL                 | .;         |           | t          | tu 🗍        | いいえ        | 名:                                                  |           |                          |
|                  |                     | ※予約担当者、    |           |            |             | 1          |                                                     |           |                          |
|                  | その他連絡を必要            | まとする       |           |            | -           |            |                                                     |           |                          |
|                  | メールアドレス             | -          |           |            |             |            |                                                     |           |                          |
|                  |                     |            |           |            | <b>.</b>    |            |                                                     |           |                          |
|                  | ※ <mark>改</mark> 行す | ることにより、送信  | 先メールアドレス  | の複数指定な     | が可能です。      |            |                                                     |           |                          |
|                  |                     |            |           |            |             |            |                                                     |           |                          |
|                  |                     |            |           |            |             |            |                                                     |           |                          |
|                  |                     |            |           |            |             |            |                                                     |           |                          |
| 編集開始             |                     |            |           |            |             |            |                                                     |           |                          |
| 編集開始<br>予約       |                     |            |           |            |             |            |                                                     |           |                          |
| 編集開始<br>予約<br>取消 |                     |            |           |            |             |            |                                                     |           |                          |

## 確定した予約情報が表示されます。左下の「取消」をクリックしてください。 確認画面が表示されますので「はい」を選択してください。 <u>※検査日の変更の場合はこちらの操作は必要ありません</u>ので、3-5 の操作を行ってください。

3-4 検査予約を取消されましたら、当機関にて確認処理作業を行います。

#### 取消の受理が出来ましたら、下記内容のメールを送らせていただきます。

件名: 【WEB申請】検査取消のお知らせ 〇〇〇〇新築工事

○○建築設計事務所 ○○様

以下の物件の検査を取消しましたので、ご連絡いたします。

| WEB 予約番号 | WR21-0 | 00007 |     |     |    |
|----------|--------|-------|-----|-----|----|
| 利用者会社名   |        |       |     |     |    |
| 利用者名     |        |       |     |     |    |
| 建築主:     | 株式会社   | 近確    | 近畿  | 花子  |    |
| 物件名:     | 0000   | 新築工   | 亊   |     |    |
| 建築場所:    | 大阪府大阪  | 反市中   | 央区農 | 人橋1 | 丁目 |

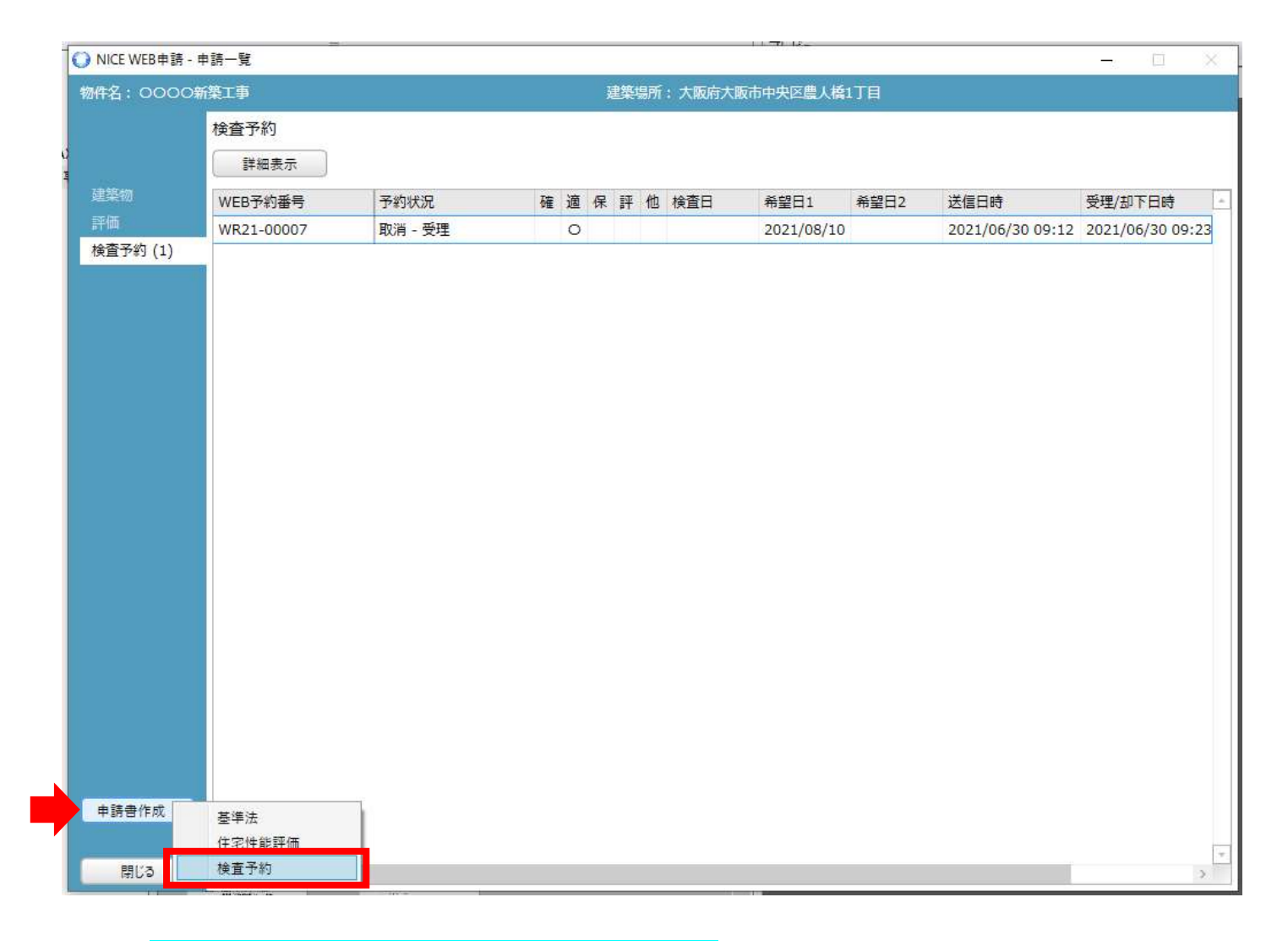

## ※検査希望日が決まり次第、改めてご予約ください。 該当物件の検査予約のページより「申請書作成」→「検査予約」から再度ご予約いただけます。

## 3-5 確定済みの場合の検査日変更方法(予約状況が **予約-受理** となっている場合)

|                                                    |                                |                                         |                                                                                                    |                     |         |                                   |                                           |                                                     |              | _            |
|----------------------------------------------------|--------------------------------|-----------------------------------------|----------------------------------------------------------------------------------------------------|---------------------|---------|-----------------------------------|-------------------------------------------|-----------------------------------------------------|--------------|--------------|
| : 0000新築工事                                         |                                |                                         |                                                                                                    |                     | 建築      | 場所:大阪府大                           | 阪市中央区農人橋2                                 | TE                                                  |              |              |
| 検査予                                                | 予約                             |                                         |                                                                                                    |                     |         |                                   |                                           |                                                     |              |              |
|                                                    | 細表示                            |                                         |                                                                                                    |                     |         |                                   |                                           |                                                     |              |              |
| WEB                                                | 予約番号                           | 予約状況                                    | 兄                                                                                                    | 確適                  | 保評      | 他検査日                              | 希望日1                                      | 希望日2 送信日                                            | 日時           | 受理/却下日時      |
| WR2                                                | 1-00006                        | 予約 - 5                                  | 受理                                                                                                    | 0                   | 0       | 2021/07,                          | 12 2021/07/12                             | 2021                                                | /06/28 20:00 | 2021/06/29 1 |
|                                                    |                                |                                         |                                                                                                    |                     |         |                                   |                                           |                                                     |              |              |
| <ul> <li>● NICE WEB申請</li> <li>物件名:0000</li> </ul> | 新築工事                           |                                         |                                                                                                    |                     | イ       |                                   | W                                         | /EB予約番号: WR21-(                                     | 20006 予約状況   | □ × R:予約-受理  |
|                                                    | 予約情報                           |                                         |                                                                                                    |                     |         |                                   |                                           |                                                     |              |              |
|                                                    | 希望日1:                          | 2021/07/2                               | 6 🔹 検査                                                                                                    | 日時:                 | 2021/07 | /12 ←確定                           | した検査日                                     | が                                                   |              |              |
| 予約情報                                               | 希望日2:                          |                                         | -                                                                                                    |                     |         | 表示                                | されていま                                     | す                                                   |              |              |
| 履歴 サカ                                              |                                |                                         |                                                                                                    |                     |         | 我小                                |                                           | ><br>検査の種類                                          | 確認溶証番号       | /受付番号        |
| 20 A                                               | 物件名:                           | 0000                                    | f築工事                                                                                                    |                     |         |                                   | ✔ 基準法                                     | 建方(階床) 🔹                                            | H31確認建築近     | f確0000097    |
|                                                    | 建築場所:                          | 大阪府                                     | ▼ 大阪市中央区農                                                                                                    | 人橋2丁                | 目       |                                   | □ 75ット35                                  |                                                     |              |              |
|                                                    |                                | 11 -                                    |                                                                                                    |                     |         |                                   | ✔ 瑕疵保険                                    | JIO:建方 (Y番 ▼                                        | H31確認建築近     | £確0000097    |
|                                                    |                                |                                         |                                                                                                    |                     |         | Ψ                                 | 住宅性能評価                                    | Б                                                   |              |              |
|                                                    | 建築主                            | 会社名:                                    | 株式会社 近確                                                                                                    |                     |         |                                   | 🗌 住宅性能証明                                  | 3                                                   |              |              |
|                                                    |                                | 氏名:                                     | 近確 花子                                                                                                    |                     |         |                                   |                                           |                                                     |              |              |
|                                                    |                                | 1                                       | A CONTRACTOR OF A CONTRACTOR OF A CONTRACTOR O |                     |         |                                   | 始本由語のかけ                                   |                                                     |              | (rest)       |
|                                                    | -                              | + ~ = 0                                 | vere the                                                                                                    |                     |         |                                   | 検査申請の方法                                   | : 🔽 窓口へ提出 🗌                                         | 郵送 🗌 書類提出    | Hal          |
|                                                    | 立会者                            | 立会者名:                                   | 近確太郎                                                                                                    |                     |         |                                   | 検査申請の方法検査書類提出日                            | : ✔ 窓口へ提出 □<br>: 2021/07/01 ▼                       | 郵送 □ 書類提出    | Hal          |
|                                                    | 立会者                            | 立会者名:<br>TEL:<br>※予                     | 近確 太郎<br>090-0000-0000<br>約担当者と立会者が                                                                                                    | 異なる場                | 合に記入    | してください。                           | 検査申請の方法<br>検査書類提出日<br>提出先事務所名             | : <b>√</b> 窓口へ提出 □<br>: 2021/07/01 ▼<br>: 本社        | 郵送 _ 書類提出    | 1 <b>2</b> 1 |
|                                                    | 立会者<br>その他連絡を、<br>メールアドレス      | 立会者名:<br>TEL:<br>※予<br>必要とする:           | 近確 太郎<br>090-0000-0000<br>約担当者と立会者が<br>tarou@kinkaku.ne                                                                                                    | 異なる場<br>jp          | 合に記入    | してください。                           | 検査申請の方法<br>検査書類提出日<br>提出先事務所名<br>コメント: YO | : <b>又</b> 窓口へ提出 □<br>: <u>2021/07/01</u> ▼<br>: 本社 | 郵送 _ 曹類提出    | H&L          |
|                                                    | 立会者<br>その他連絡を<br>メールアドレス       | 立会者名:<br>TEL:<br>※予<br>必要とする:           | 近確 太郎<br>090-0000-0000<br>約担当者と立会者が<br>tarou@kinkaku.ne                                                                                                    | 異なる場<br>.jp         | 合に記入    | してください。<br>                       | 検査申請の方法<br>検査書類提出日<br>提出先事務所名<br>コメント: YO | : ▼ 窓口へ提出 □<br>: 2021/07/01 ▼<br>: 本社               | 郵送 _         | 4&L          |
|                                                    | 立会者<br>その他連絡を<br>メールアドレス<br>※改 | 立会者名:<br>TEL:<br>※予<br>必要とする:<br>行することに | 近確 太郎<br>090-0000-0000<br>約担当者と立会者が<br>tarou@kinkaku.ne<br>より、送信先メール                                                                                                    | 異なる場<br>jp<br>アドレス  | 合に記入    | してください。<br>                       | 検査申請の方法<br>検査書類提出日<br>提出先事務所名<br>コメント: YC | : <b>又</b> 窓口へ提出 □<br>: 2021/07/01 ▼<br>: 本社        |              | 4なし<br>      |
|                                                    | 立会者<br>その他連絡を<br>メールアドレス<br>※改 | 立会者名:<br>TEL:<br>※予<br>必要とする:<br>行することに | 近確 太郎<br>090-0000-0000<br>約担当者と立会者が<br>tarou@kinkaku.ne<br>より、送信先メール                                                                                                    | 翼なる場<br>jp<br>アドレス  | の複数指    | してください。<br>・<br>・<br>定が可能です。      | 検査申請の方法<br>検査書類提出日<br>提出先事務所名<br>コメント: YO | : ▼ 窓口へ提出 □<br>: 2021/07/01 ▼<br>: 本社               | 郵送 _         | 4&L          |
| 編集開始                                               | 立会者<br>その他連絡を<br>メールアドレス<br>※衣 | 立会者名:<br>TEL:<br>※予<br>必要とする:<br>行することに | 近確 太郎<br>090-0000-0000<br>約担当者と立会者が<br>tarou@kinkaku.ne<br>より、送信先メール                                                                                                    | 異なる場<br>・jp<br>アドレス | の複数指    | してください。<br>・<br>・<br>、<br>たが可能です。 | 検査申請の方法<br>検査書類提出日<br>提出先事務所名<br>コメント: YC | : <b>又</b> 窓口へ提出 □<br>: 2021/07/01 ▼<br>: 本社        | 郵送 □ 書類提出    | 4なし<br>      |
| 編集開始                                               | 立会者<br>その他連絡を<br>メールアドレス<br>※改 | 立会者名:<br>TEL:<br>※予<br>必要とする:<br>行することに | 近確 太郎<br>090-0000-0000<br>約担当者と立会者が<br>tarou@kinkaku.ne<br>より、送信先メール                                                                                                    | 異なる場<br>jp<br>アドレス  | の複数指    | してください。<br>・<br>・<br>定が可能です。      | 検査申請の方法<br>検査書類提出日<br>提出先事務所名<br>コメント: YC | : ▼ 窓口へ提出 □<br>: 2021/07/01 ▼<br>: 本社               | 郵送 □ 書類提出    | 14&L<br>     |
| 編集開始<br>予約<br>取消                                   | 立会者<br>その他連絡を<br>メールアドレス<br>※改 | 立会者名:<br>TEL: ※予<br>必要とする:<br>行することに    | 近確 太郎<br>090-0000-0000<br>約担当者と立会者が<br>tarou@kinkaku.ne                                                                                                    | 異なる場<br>jp<br>アドレス  | の複数指    | してください。<br>・<br>・<br>定が可能です。      | 検査申請の方法<br>検査書類提出日<br>提出先事務所名<br>コメント: YO | : ▼ 窓口へ提出 □<br>: 2021/07/01 ▼<br>: 本社               | 郵送 _         | 4&L          |

「詳細表示」をクリックすると確定した予約内容が表示されます。 左下の「編集開始」をクリックし、検査日等を選択しなおしてください。 必要項目を入力後、左下の「予約」をクリックし、「送信」を選択してください。 ※通常のご予約と同様、受理しましたらメールを送信いたします。 <u>受理メールが届いた段階で変更確定となります。</u>

#### 4. 「. NET Framework」のインストール手順

NICE WEB 申請をご利用頂くには.NET Framework の最新バージョンのインストールが必要になります。 ※最新版がインストールされていない場合に実行してください。

- Microsoft. NET Framework 4.7.2 (図2-1の手順を参照) http://go.microsoft.com/fwlink/?LinkId=863262
- ・Microsoft. NET Framework 4.7.2 日本語パック(図2-3の手順を参照) http://go.microsoft.com/fwlink/?LinkId=863258&clcid=0x411

Microsoft.NET Framework 4.7.2 のインストール手順 Internet Explorer 等で下記のサイトにアクセスします。(図2-1) <u>http://go.microsoft.com/fwlink/?LinkId=863262</u>

| 义 | 2 | — | 1 |
|---|---|---|---|
|---|---|---|---|

|                             |          |      | - • •ו<br>ħ ★ ¤ |
|-----------------------------|----------|------|-----------------|
| アドレスをここに入力                  | Gmail 画像 |      | በቻብን            |
| Google                      |          |      |                 |
| Google 検索 I'm Feeling Lucky |          |      |                 |
| 日本                          |          |      |                 |
| 広告 ビジネス Googleについて          | プライバシ    | — 規約 | 9 設定            |

「Download.microsoft.comからNDP472-KB4054531-Web.exe を実行または保存しますか?」 と表示されます。(図2-2)

| MB) を実行または保存しますか? |                                     | ×                                                   |
|-------------------|-------------------------------------|-----------------------------------------------------|
| 実行( <u>R</u> )    | 保存( <u>S</u> ) ▼                    | キャンセル( <u>C)</u>                                    |
|                   | 1B) を実行または保存しますか?<br>実行( <u>R</u> ) | 4B)を実行または保存しますか?<br>実行( <u>R</u> ) 保存( <u>S</u> ) ▼ |

「実行」ボタンをクリックします。

※セキュリティソフトの制御等により、インストールを許可するかの BOX が表示される場合があります。 その際は、「はい」等をクリックしてインストールを実行してください。 Microsoft.NET Framework 4.7.2 日本語パックのインストール手順 Internet Explorer 等で下記のサイトにアクセスします。(図2-3) <u>http://go.microsoft.com/fwlink/?LinkId=863258&clcid=0x411</u>

図2-3

| C http://go.microsoft.com/fwlink/?LinkId=863258%、ク・→ G Google ×<br>ファイル(E) 編集(E) 表示(L) あ気に入り(L) ペルブ(E) |          | <u>- □ ×</u> |
|----------------------------------------------------------------------------------------------------|----------|--------------|
|                                                                                                    | Gmail 画像 | II II-7-2    |
| Google                                                                                                 |          |              |
| Google 検索 I'm Feeling Lucky                                                                            |          |              |
| 日本<br>広告 ビジネス Googleについて                                                                               | プライバシー   | 規約 設定        |

「Download.microsoft.comからndp472-kb4054530-x86-x64-allos-jpn.exeを実行または保存しますか?」と 表示されます。(図2-4)

| 図2 | — | 4 |
|----|---|---|
|----|---|---|

| download.microsoft.com | .39 MB) を実行または保 | 存しますか?         |   | ×        |
|------------------------|-----------------|----------------|---|----------|
|                        | 実行( <u>R</u> )  | 保存( <u>S</u> ) | * | キャンセル(C) |

※セキュリティソフトの制御等により、インストールを許可するかの BOX が表示される場合があります。 その際は、「はい」等をクリックしてインストールを実行してください。 Google Chrome で NICE WEB 申請をご利用になる場合は、Windows Remix ClickOnce Helper プラグイン のインストールが必要になります。 Google Chrome で下記のサイトにアクセスします。 https://chrome.google.com/webstore/detail/windows-remix-clickonceh/dgpgholdldjjbcmpeckiephjigdpikan (図 3 - 1)

※NICE WEB 申請ログイン後の NICE WEB 申請システム起動画面にも URL が貼り付けられています。 インストールはどちらで実行されても構いません。

詳しくは5. NICE WEB申請システムのログインをご覧ください。

| 図 3 | — | 1 |
|-----|---|---|
|-----|---|---|

| G Google × +       |                                                                         |            |                      |
|--------------------|-------------------------------------------------------------------------|------------|----------------------|
|                    | store/detail/windows-remix-clickonce-h/dgpgholdldjjbcmpeckiephjigdpikan |            | <b>)</b> \varTheta : |
|                    | アドレスをここに入力                                                              | Gmail 圓像 🚻 | ログイン                 |
|                    | Google                                                                  |            |                      |
|                    |                                                                         |            |                      |
|                    | Google 検索 I'm Feeling Lucky                                             |            |                      |
| 日本                 |                                                                         |            |                      |
| 広告 ビジネス Googleについて |                                                                         | プライバシー     | 規約 設定                |

### ページ右上の「Chrome に追加」ボタンをクリックします。(図3-2)

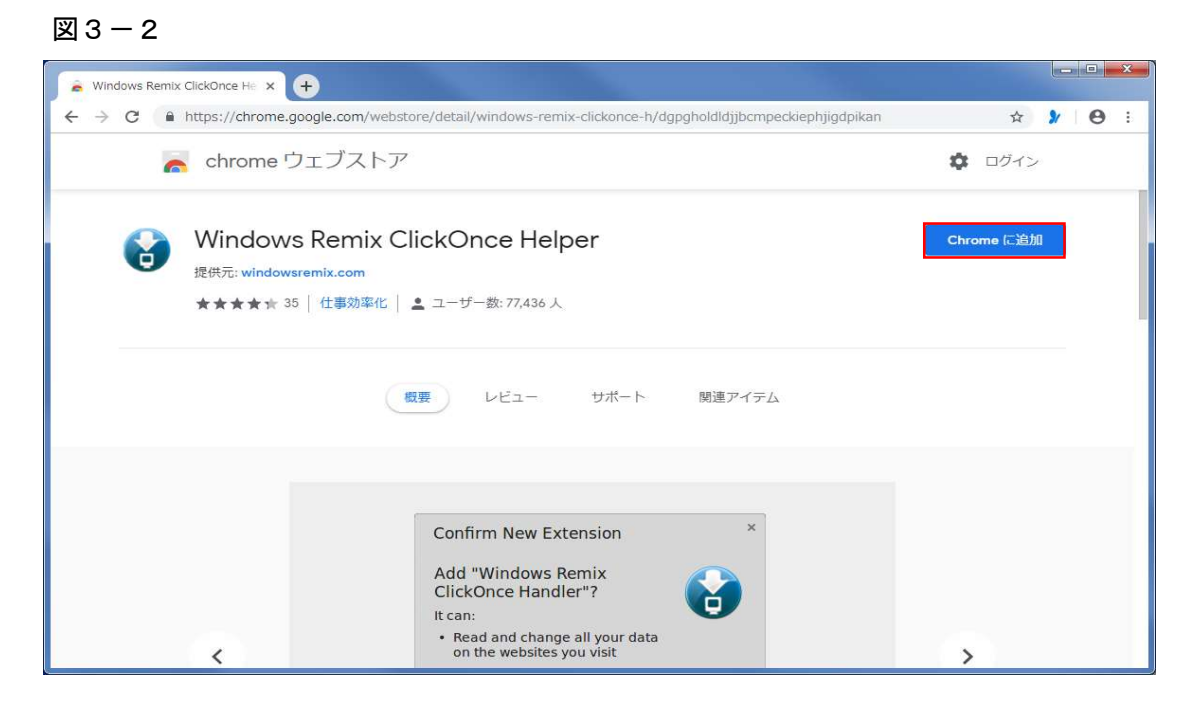

p. 17

「Windows Remix ClickOnce Helper」を追加しますか?の画面が表示されます。(図3-3) 「拡張機能を追加」ボタンをクリックします。

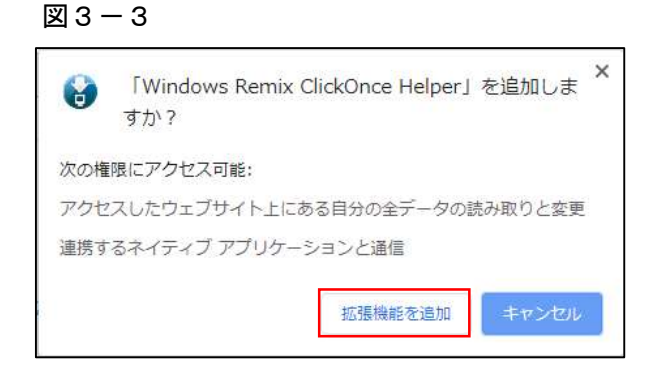

Windows Remix ClickOnce Installationの画面が表示されます。(図3-4) 画面左下の「WinmixClickOnceHelper -v1.4.0.0.exe」をクリックして実行します

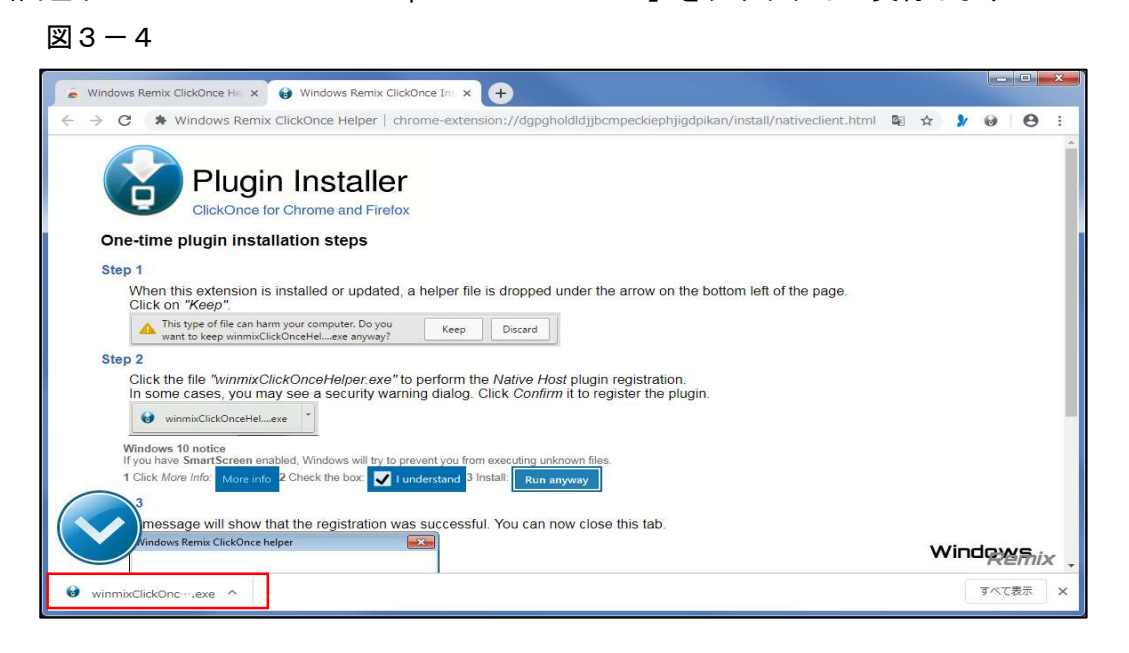

インストールが完了しましたので「OK」ボタンをクリックします。(図3-5)

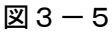

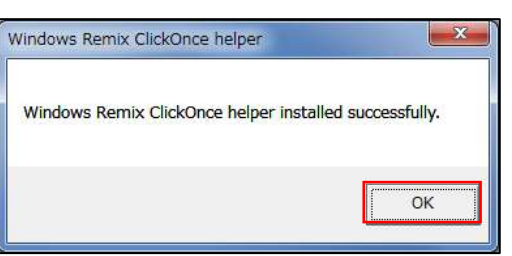

Firefox で NICE WEB 申請をご利用になる場合は、Breez ClickOnce プラグインのインストールが 必要になります。

Firefox で下記のサイトにアクセスします。

https://addons.mozilla.org/ja/firefox/addon/breez-clickonce/ ( $\square 4 - 1$ )

※NICE WEB 申請ログイン後の NICE WEB 申請システム起動画面にも URL が貼り付けられています。 インストールはどちらで実行されても構いません。

詳しくは5. NICE WEB 申請システムのログインをご覧ください。

図4-1

| 😵 Breez ClickOnce – 💐 Firefox (j. 🗙                                                                               | +                                                                                                    |                                              |                             |                                                  | - 0                    | × |
|----------------------------------------------------------------------------------------------------|----------------------------------------------------------------------------------------------------|----------------------------------------------|-----------------------------|--------------------------------------------------|------------------------|---|
| $\leftarrow \rightarrow $ C $\bigcirc$ 0                                                                          | 🔒 🕾 https://addons.mozilla.org/ja/                                                                             | firefox/addon/breez-clickonce/               |                             | ⊡ ☆                                              | III\ 🖽 🏽               | ≡ |
| Firefox Browser                                                                                                   | NS 5029.8 1058                                                                                                 | テーマ すべて見る <b>~</b>                           | 拡張機能ワークショップ                 | <ul> <li>開発者センター ご</li> <li>Q、アドオンを見た</li> </ul> | アカウント登録またはログイン<br>つけよう |   |
| Breez ClickO                                                                                                    | アドレスをこ                                                                                                    | こに入力                                         | 8,032<br>ユーザー<br>5 ★<br>4 ★ | 11<br>12-                                        | 4.6 つ星<br>2<br>1       |   |
| 作成者: brz<br>Breez ClickOnce enables ClickO<br>It is required to be able to laun<br>Foundation application that is | Dnce support in Mozilla Firefox.<br>nch any Windows Forms or Windows F<br>based on Microsoft's ClickOnce techt | Presentation + Firefox へ進<br>Iology.         | 3 🔶<br>2 🚖 💶<br>1 🚖         |                                                  | 0<br>1<br>0            |   |
| ▲ This is not monitored for secu<br>installing.<br>詳細情報                                                           | rrity through Mozilla's Recommended Exten                                                                      | sions program. Make sure you trust it before |                             |                                                  |                        |   |
| あなたの体験を評価                                                                                                    |                                                                                                    | スクリーンショット                                    |                             |                                                  |                        |   |
| Breez ClickOnce をどのぐらい楽しん                                                                                         | しでいますか?                                                                                                    | Easily launch ClickOnce applications i       | n Mozilla Firefox           |                                                  |                        | ~ |

ページ左側の「Firefox へ追加」ボタンをクリックします。(図4-2)

| <ul> <li>C û</li> <li>P = https://addons.mozilla.org/ja/firefox/addon/breez-clickonce/</li> <li>Firefox Browser</li> <li>D = 25 https://addons.mozilla.org/ja/firefox/addon/breez-clickonce/</li> <li>Firefox Browser</li> <li>D = 25 https://addons.mozilla.org/ja/firefox/addon/breez-clickonce/</li> <li>Firefox Browser</li> <li>D = 25 https://addons.mozilla.org/ja/firefox/addon/breez-clickonce/</li> <li>Breez ClickOnce</li> <li>Prez ClickOnce support in Mozilla Firefox.</li> </ul> | 3張機能ワークショップ ┏<br>8,032<br>ユーザー<br>5 ★<br>4 ★  | … 図 ☆<br>開発音センター ほ 7<br>Q アドオンを見つ<br>11<br>レビュー         | II\ ■ F2詳正たに Dけよう 4.6 つ星     | □ ②<br>□グイン<br>→ |
|----------------------------------------------------------------------------------------------------|-----------------------------------------------|---------------------------------------------------------|------------------------------|------------------|
| Firefox Browser<br>ADD-ONS むと思る 拡張機能 テーマ すべて見る… ~<br>Breez ClickOnce<br>作成者: brz<br>Breez ClickOnce support in Mozilla Firefox.                                                                                                    | 333機能ワークショップ ♂<br>8,032<br>ユーザー<br>5 ★<br>4 ★ | 開発者センター ピ 2<br>Q アドオンを見つ<br>11<br>レビュー                  | アカウント登録またに<br>いけよう<br>4.6 つ星 | ログイン<br>→        |
| ADD-ONS もっと思る 拡張能 テーマ すべて見るマ<br>P-マ すべて見るマ<br>Breez ClickOnce<br>作成者: brz<br>Breez ClickOnce support in Mozilla Firefox.                                                                                                    | 8,032<br>ユーザー<br>5 ★                          | <ul> <li>Q、アドオンを見つ</li> <li>11</li> <li>レビュニ</li> </ul> | かけよう ★ ★ ★ ★<br>4.5 つ星       | )<br>9           |
| Breez ClickOnce<br>作成者: brz<br>Brez ClickOnce support in Mozilla Firefox.                                                                                                    | 8,032<br>ユーザー<br>5 ★                          | 11<br>22-                                               | <b>4.5</b> つ星                | 2                |
| Breez ClickOnce<br>作成者: brz<br>Breez ClickOnce enables ClickOnce support in Mozilla Firefox.                                                                                                    | 5 🌟                                           |                                                         | _                            | 9                |
| 作成者: brz<br>Breez ClickOnce enables ClickOnce support in Mozilla Firefox.                                                                                                    | 3                                             |                                                         |                              |                  |
| Breez ClickOnce enables ClickOnce support in Mozilla Firefox.                                                                                                    | 3 <b>*</b>                                    |                                                         |                              | <u>0</u>         |
| It is required to be able to launch any Windows Forms or Windows Presentation<br>Foundation application that is based on Microsoft's ClickOnce technology.                                                                                                    | 1 ★                                           |                                                         |                              | 0                |
| ▲ This is not monitored for security through Mozilla's Recommended Extensions program. Make sure you trust it before installing.                                                                                                    |                                               |                                                         |                              |                  |
| 3 F Marina Marina                                                                                                    |                                               |                                                         |                              |                  |
| あなたの体験を評価 スクリーンショット                                                                                                    |                                               |                                                         |                              |                  |
| Breez ClickOnce をどのぐらい楽しんでいますか?                                                                                                    |                                               |                                                         |                              |                  |

しばらくすると「Breez ClickOnce を追加しますか?」の画面が表示されます。(図4-3) 「追加(A)」ボタンをクリックします。

| 凶 4 - | - 3                                                     |                        |
|-------|---------------------------------------------------------|------------------------|
| ~     | Breez ClickOnce を追加し<br>あなたの許可が必要です:<br>・ すべてのウェブサイトの保ィ | しますか?<br>与されたデータへのアクセス |
|       | <ul> <li>Firefox とは別のフロクラ<br/>許可設定の詳細</li> </ul>        | ムとのメッセーン交換             |
|       | 追加( <u>A</u> )                                          | キャンセル( <u>C</u> )      |

※セキュリティソフトの制御等により、インストールを許可するかの BOX が表示される場合があります。 その際は、「はい」等をクリックしてインストールを実行してください。

画面右上の 🗾 ボタンをクリックします。(図4-4)

「breezclickoncehelper.exe」をクリックします。

| 図4-4                                                                                                    |                                              |                          |
|----------------------------------------------------------------------------------------------------|----------------------------------------------|--------------------------|
| 🏶 Breez ClickOnce – 🏺 Firefox () 🗙 Breez ClickOnce Helper Install 🗙 🕂                                                                                                    |                                              | - 🗆 ×                    |
| ← → C <sup>e</sup> 合       ② 書 拡張機能 (8ckOnce)     moz-extension://ffeea6c5-bb76-48d                                                                                             | f-8911-51f6d22d7519/nativeinstall.html 🛛 😁 🔂 | ⊻ ⊪\ ©                   |
| Breez ClickOnce Helper                                                                                                    | breezclickoncehelper.exe<br>元子しましたー111 KB    | ■ 知されました。<br>ドオンを管理できます。 |
| Please save and install breezclickoncehelper.exe to finish the installation.<br>If the download doesn't start automically, click <u>here</u> to initiate the download manually. | すべての履歴を表示(S)                                 | パウでの実行を許可する              |
| Once installation is finished, you can check if the component is working properly by going to                                                                                   | the <u>options page</u> of the Breez ClickC  | 0K( <u>0</u> )           |
|                                                                                                    |                                              |                          |

※セキュリティソフトの制御等により、インストールを許可するかの BOX が表示される場合があります。 その際は、「はい」等をクリックしてインストールを実行してください。

インストールが完了しましたので「OK」ボタンをクリックします。(図4-5)

図4-5

| Information                          | 8            |
|--------------------------------------|--------------|
| Breez ClickOnce Helper was installed | successfully |
|                                      | OK           |

Windows 10 の Microsoft Edge (Ver 79.0 以降) で NICE WEB 申請をご利用になる場合は、ClickOnce プラグイン の有効化が必要になります。

※Ver 79.0より前の Microsoft Edge は本項の設定不要です。※Windows 7 での Microsoft Edge (Ver 79.0以降) はご使用になれません。

Microsoft Edge のアドレスバーに"edge://flags/#edge-click-once"と入力して Enter を押します。(図 5 - 1)

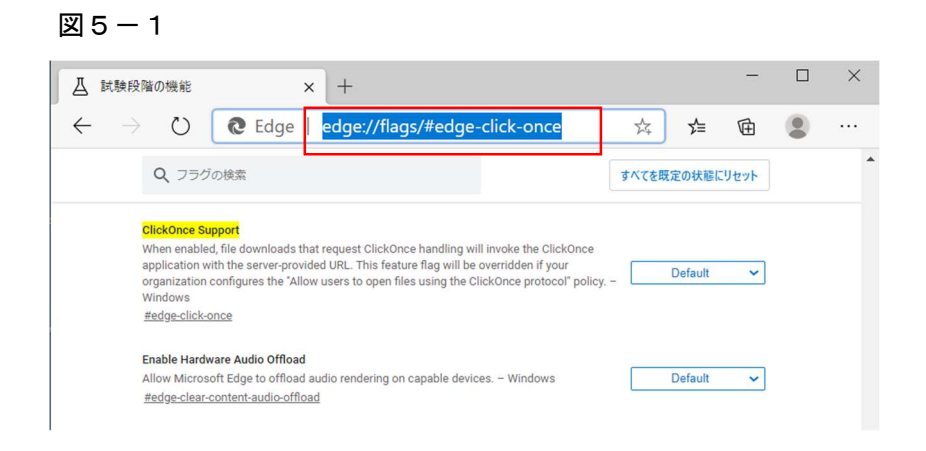

ClickOnce Support欄の右側のドロップダウンリストから「Enabled」を選択し、再起動します。(図6-2)

#### 図 6 - 2 × △ 試験段階の機能 × + $\bigcirc$ C Edge | edge://flags/#edge-click-once $\leftarrow$ ⓓ 公 ⊯ ... Q フラグの検索 すべてを既定の状態にリセット ClickOnce Support When enabled, file downloads that request ClickOnce handling will invoke the ClickOnce application with the server-provided URL. This feature flag will be overridden if your organization configures the "Allow users to open files using the ClickOnce protocol" policy. Windows Enabled #edge-click-once Enable Hardware Audio Offload Allow Microsoft Edge to offload audio rendering on capable devices. - Windows Default ~ #edge-clear-content-audio-offload Web Platform Fluent Controls If enabled, HTML forms elements will be rendered using an alternative style to align with Default ~ Microsoft's design language to improve touch and keyboard accessibility. - Mac, Windows #edge-controls De-elevate browser on launch When the browser is launched in admin mode, automatically relaunch as the currently logged-in user. – Windows Default ~ o do olovoto 変更は Microsoft Edge の再起動後に有効になります。 再起動

① 「Windows によって PC が保護されました」の「詳細情報」をクリックしてください。

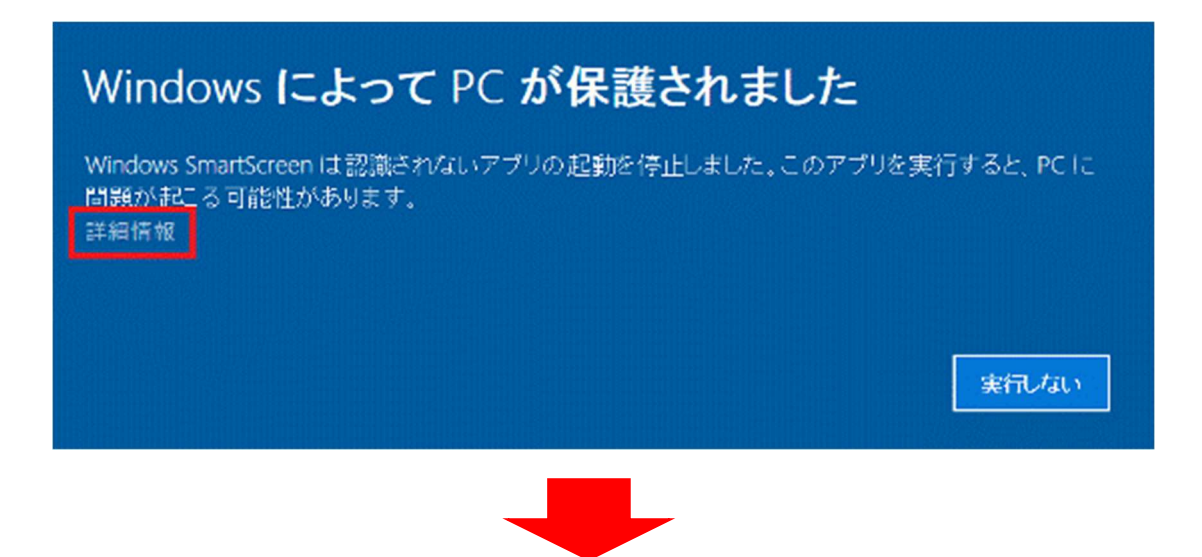

② 「実行」ボタンをクリックしてください。

| Windows によって PC が保護                                   | 獲されました                   |
|-------------------------------------------------------|--------------------------|
| Windows SmartScreen は認識されないアプリの起動を<br>問題が起こる可能性があります。 | ·停止しました。このアプリを実行すると、PC(こ |
| アプリ:<br>発行元:                                          |                          |
|                                                       | 実行実行しない                  |

9. システム起動時にインストールを許可するかの BOX が表示される場合の対処法と初回画面について

※セキュリティソフトの制御等により、インストールを許可するかの BOX が表示される場合があります。 その際は、「はい」等をクリックしてインストールを実行してください。

#### 初回画面について

※初回は物件データが作成されていませんので画面上に「該当するデータがみつかりませんでした。」と 表示されますが、機能面で問題はございません。

| O NICE WEB申請           |                            |       |        |              |              |    |         | ×    |
|------------------------|----------------------------|-------|--------|--------------|--------------|----|---------|------|
| 4                      | 物件一 <mark>覧</mark><br>検索条件 | 表示する  |        |              |              |    |         |      |
| <b>物件一覧</b><br>パートナー管理 | 申請一覧                       | 100 C |        |              | 物件追加         | •  | 物件複製    | 編集 ひ |
| ユーザー情報                 | 物件名                        |       | 建築場所   | 建築主          | 確適           | 評他 | WEB申請番号 | 申請社  |
| 社員管理                   |                            |       |        |              |              |    |         |      |
| 会社情報                   |                            |       |        |              |              |    |         |      |
|                        |                            |       |        |              |              |    |         |      |
|                        |                            |       |        |              |              |    |         |      |
|                        |                            |       |        |              |              |    |         |      |
|                        |                            |       | _      |              |              |    |         |      |
|                        |                            |       | ee uit | オスデータがょっかりませ | + 4 751 . 15 |    |         |      |
|                        |                            |       |        | するナータルのフルウエビ | 2/0/20124    | )  |         |      |
|                        |                            |       |        |              |              |    |         |      |
|                        |                            |       |        |              |              |    |         |      |
|                        |                            |       |        |              |              |    |         |      |
|                        |                            |       |        |              |              |    |         |      |
|                        |                            |       |        |              |              |    |         |      |
|                        |                            |       |        |              |              |    |         |      |
|                        |                            |       |        |              |              |    |         |      |